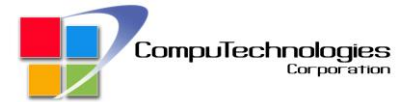

### 1. Create an account.

Click the canvas drawer on the upper right of the dashboard.

| Support nours from 9:00 am to 6:00 pm Monday to Friday. |      |            |             |     |     |
|---------------------------------------------------------|------|------------|-------------|-----|-----|
|                                                         | HOME | NEW TICKET | ALL TICKETS | FAQ | Q = |

Click registration.

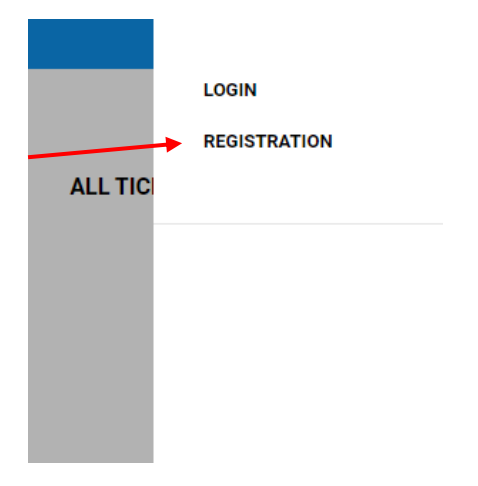

Fill up the form. Then click register.

# **User Registration**

| Register              |
|-----------------------|
| FIRST NAME            |
| Juan                  |
|                       |
| LAST NAME             |
| Dela Cruz             |
| licephame             |
| USERVIAIVE            |
| testuser01            |
| EMAIL                 |
| nel.tamaris@gmail.com |
| PASSWORD              |
|                       |
| CONFIRM PASSWORD      |
|                       |
|                       |
| 53 + 84 = ? *         |
| 137                   |
| REGISTER              |

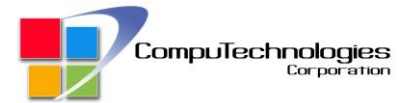

#### You will receive a confirmation email and verify by clicking the link.

Helpdesk Portal | CompuTechnologies | Please confirm your email > Inbox ×

Helpdesk | CompuTechnologies <helpdesk@computechnologies.com.ph> to me ▼ Thank you for registering on Helpdesk Portal | CompuTechnologies.

Please confirm your email by clicking on below link :

https://helpdesk.computechnologies.com.ph/user-registration/?email=nel.tamaris@gmail.com&tps\_email\_verification\_token=

Thank You, The team at Helpdesk Portal | CompuTechnologies

Once confirmed you will be receiving a welcome email containing your account information.

# Welcome to Helpdesk Portal | CompuTechnologies > Inbox ×

Helpdesk | CompuTechnologies <helpdesk@computechnologies.com.ph>

to me 🔻

Thank you for registering on Helpdesk Portal | CompuTechnologies.

First Name : Juan Last Name : Dela Cruz Username : testuser01 Email : Password : As choosen at the time of registration.

Please visit https://helpdesk.computechnologies.com.ph to login.

Thank You, The team at Helpdesk Portal | CompuTechnologies

You can now login. 😊

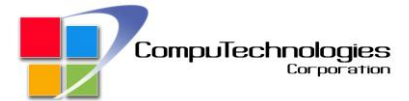

## 2. Logging In

Click the canvas drawer and click "Login".

| Support hours from 9:00 am to 6:00 pm Monday to Friday. |                                                  |
|---------------------------------------------------------|--------------------------------------------------|
|                                                         | LOGIN<br>REGISTRATION<br>HOME NEW TICKET ALL TIC |
|                                                         |                                                  |

Fill in the login details and click login.

| JSERNAME<br>testuser01<br>*ASSWORD |
|------------------------------------|
| testuser01<br>PASSWORD             |
| PASSWORD                           |
|                                    |
|                                    |

## 3. Filling a ticket.

Via portal.

| Support hours from 9:00 am to 6:00 pm Monday to Friday. |                                            |
|---------------------------------------------------------|--------------------------------------------|
|                                                         | HOME NEW TICKET ALL TICKETS FAQ $Q \equiv$ |
| Fill in the form.                                       |                                            |

Please fill in the form.

| New Ticket                 |   |
|----------------------------|---|
| SELECT TOPIC *             |   |
| Pick a Topic               | ~ |
| YOUR NAME *                |   |
| YOUR EMAIL *               |   |
| YOUR SUPPORT TICKET TITLE* |   |

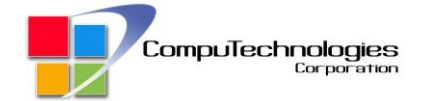

#### ADD DESCRIPTION \*

### B I U 46 ₩ Ε Ε Ξ Ξ ⊃ ♂ Ø 🗙

| RELEVANT URL (IF ANY)       |  |
|-----------------------------|--|
|                             |  |
|                             |  |
| ATTACHMENTS                 |  |
| Choose Files No file chosen |  |
|                             |  |
| ELEVANT URL (IF ANY)        |  |
|                             |  |
|                             |  |
| TTACHMENTS                  |  |
| Choose Files No file chosen |  |
|                             |  |
| 9 + 71 = ? `                |  |
| Answer                      |  |
|                             |  |
| SUBMIT                      |  |
|                             |  |
|                             |  |

\*You can also send a ticket via email. Email at helpdesk@computechnologies.com.ph.

## 4. Viewing ticket.

## Click "All Ticket".

| Support hours from 9:00 am to 6:00 pm Monday to Friday. |      |                        |     |   |   |
|---------------------------------------------------------|------|------------------------|-----|---|---|
| CompuTechnologies                                       | Номе | NEW TICKET ALL TICKETS | FAQ | Q | Ξ |

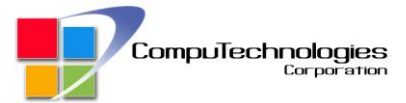

Here is a sample of your ticket.

# My Tickets

| ID   | Subject                           | Created On     | Last Activity  | Assigned To        | Status  | Feedback Status |
|------|-----------------------------------|----------------|----------------|--------------------|---------|-----------------|
| 3255 | SERVICE FOR TRIBAL SOFTWARE       | 45 minutes ago | 17 minutes ago | Jayvee Consolacion | PENDING | -               |
| 3254 | Test – UPS Warranty Claim         | 2 hours ago    | 2 hours ago    | IT Support         | PENDING | -               |
| 3241 | INC POSTAL - BROTHER MFC-L3770CDW | 3 days ago     | 3 days ago     | IT Support         | OPEN    | -               |
| 3231 | Purchasing Printer                | 5 days ago     | 3 days ago     | IT Support         | CLOSED  | No Feedback     |
| 3216 | APC UPS                           | 6 days ago     | 3 days ago     | Jayvee Consolacion | CLOSED  | No Feedback     |
| 3208 | Sample ticket                     | 1 month ago    | 1 hour ago     | IT Support         | SOLVED  | -               |
| 3196 | Sample Ticket                     | 1 month ago    | 1 hour ago     | IT Support         | SOLVED  | -               |
| 2001 | Sample ticket                     | 1 month ago    | 1 hour ago     | IT Support         | SOLVED  | -               |

Click subject to navigate your filed ticket.

# **My Tickets**

| ID   | Subject                           | Created On     | Last Activity    | Assigned To        | Status  | Feedback Status |
|------|-----------------------------------|----------------|------------------|--------------------|---------|-----------------|
| 325  | SERVICE FOR TRIBAL SOFTWARE       | 45 minutes ago | o 17 minutes ago | Jayvee Consolacion | PENDING | -               |
| 325  | 4 Test – UPS Warranty Claim       | 2 hours ago    | 2 hours ago      | IT Support         | PENDING | -               |
| 324  | INC POSTAL - BROTHER MFC-L3770CDW | 3 days ago     | 3 days ago       | IT Support         | OPEN    | -               |
| 323  | Purchasing Printer                | 5 days ago     | 3 days ago       | IT Support         | CLOSED  | No Feedback     |
| 3216 | APC UPS                           | 6 days ago     | 3 days ago       | Jayvee Consolacion | CLOSED  | No Feedback     |
| 320  | 3 Sample ticket                   | 1 month ago    | 1 hour ago       | IT Support         | SOLVED  | -               |
| 3196 | Sample Ticket                     | 1 month ago    | 1 hour ago       | IT Support         | SOLVED  | -               |
| 2001 | Sample ticket                     | 1 month ago    | 1 hour ago       | IT Support         | SOLVED  | -               |

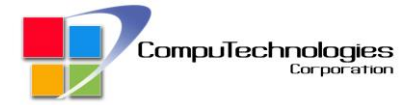

| SERVICE FOR TRIBAL SOFTWARE                                            | Status:                          |
|------------------------------------------------------------------------|----------------------------------|
| Jayvee Consolacion<br>48 minutes ago                                   | PENDING                          |
| DELL LATITUDE 3400 NOTEBOOK                                            | Jayvee Consolacion               |
| SN: BR33LW2                                                            | Jayvee Consolacion               |
| REPLACEMENT OF LCD, BATTERY, SSD AND ALSO CHECK UP FOR<br>OTHER ISSUE. | Created On:<br>48 minutes ago    |
|                                                                        | Last Activity:<br>21 minutes ago |
|                                                                        | Ticket ID:<br>3255               |
|                                                                        | Topic:<br>Technical Support      |
|                                                                        | Relevant URL:                    |

\* You can reply here or through your email notification. Here you can easily track updates and responses regarding your request or support.

Should you have any further assistance or questions needed email us at <a href="mailto:rtamaris@computechnologies.com.ph">rtamaris@computechnologies.com.ph</a> or helpdesk@computechnologies.com.ph

Thank you.